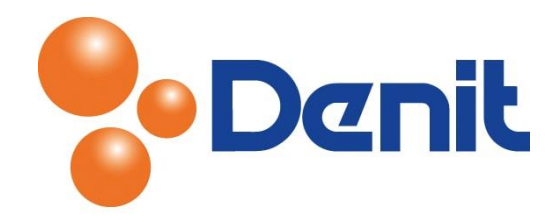

## Handleiding Catch-all instellen binnen Plesk 11

De handleiding beschrijft hoe u een catch-all voor de e-mail kunt instellen binnen uw plesk 11 omgeving.

## Inhoud

| tch-all instellen |
|-------------------|
|-------------------|

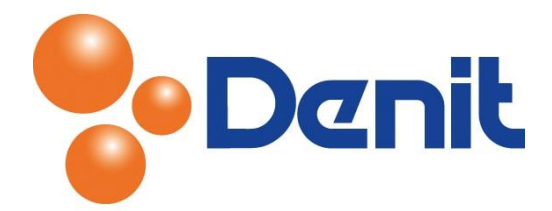

## Catch-all instellen

Een catch-all e-mailadres ontvangt voor alle e-mailadressen die niet door u zijn aangemaakt e-mail. Dit betekent dat e-mail voor bijvoorbeeld <u>ditadresbestaatniet@jouweigenwebsite.nl</u> wordt doorgestuurd naar het e-mailadres dat u opgeeft. Het gebruik van een catch-all e-mailadres wordt echter wel afgeraden aangezien het voor een aanzienlijke toename in de hoeveelheid e-mail en spam zorgt. Wij raden aan bij het gebruik van een catch-all e-mailadres een spamfilter bij ons af te nemen wat u via <u>sd@denit.nl</u> kunt bestellen.

 Login op uw plesk omgeving met de daarvoor bestemde inloggegevens welke u bij de oplevering van het pakket ontvangen heeft. Klik vervolgens op het tabblad 'Mail' en dan op 'Change Settings'

|                                                                                                    | Logged in as jouweigenwebsite.nl •<br>Subscription jouweigenwebsite.nl           | elp ~ Search     | Powered by                              |  |
|----------------------------------------------------------------------------------------------------|----------------------------------------------------------------------------------|------------------|-----------------------------------------|--|
| Home Users Websites & Domains                                                                                                    | Mail Statistics Account                                                          |                  |                                         |  |
| Mail                                                                                                    |                                                                                  |                  |                                         |  |
| E-mail Addresses Mailing Lists                                                                                                    |                                                                                  |                  |                                         |  |
| Create and manage e-mail accounts associated with your domains. For each e-mail account, you can set up a mailbox, a number of additional e-mail addresses that will point to the same mailbox (e-mail aliases), an auto-reply, and mail forwarding to one or several e-mail addresses. You can also set up protection from spam and viruses, if these services are available for your account. |                                                                                  |                  |                                         |  |
| Create E-mail Address   🖽 Change Settings                                                                                                    | 🖉 Refresh Usage Stats    m Remove                                                |                  | ٩                                       |  |
| 2 items total                                                                                                    | Switch mail service for the domain on or off, specify how to deal with mail sent | Nu               | mber of entries per page: 10 25 100 All |  |
| E-mail address 🔺                                                                                                    | to nonexistent users, and select webmail program.                                | <b>User</b> Usag | ge                                      |  |
| jouwei99@jouweigenwebsite.nl (test@jouw                                                                                                    | eigenwebsite.nl) 😪 Auto-reply is switched or                                     | n.<br>5.01       | KB used of 100 MB                       |  |
| mail@jouweigenwebsite.nl                                                                                                    |                                                                                  | 4.00             | KB used of 50.0 MB                      |  |
| 2 items total                                                                                                    |                                                                                  | Nu               | mber of entries per page: 10 25 100 All |  |

2) Voor het aanzetten van de catch-all kiest u voor de optie 'Forward to address' zoals hieronder ook te zien is

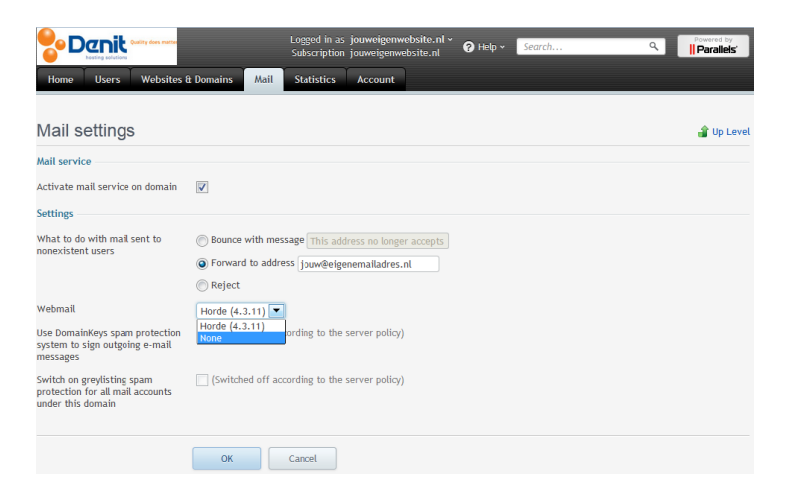

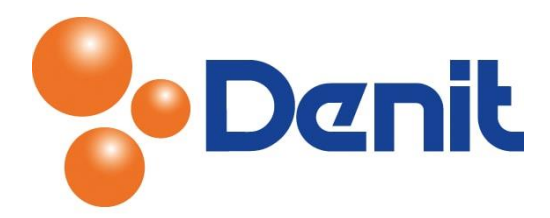

- 3) Vul in het veld 'forward to address' het gehele e-mailadres in waar alle e-mail naar doorgestuurd moeten worden
- 4) Klik vervolgens onderin op 'OK'. De catch-all is ingesteld
- 5) Vervolgens klikt u op het tabblad 'Home' om weer terug te keren naar het hoofdmenu